# **Chromebooks: Basic Setup & Features**

#### تشريح جهاز:Chromebook

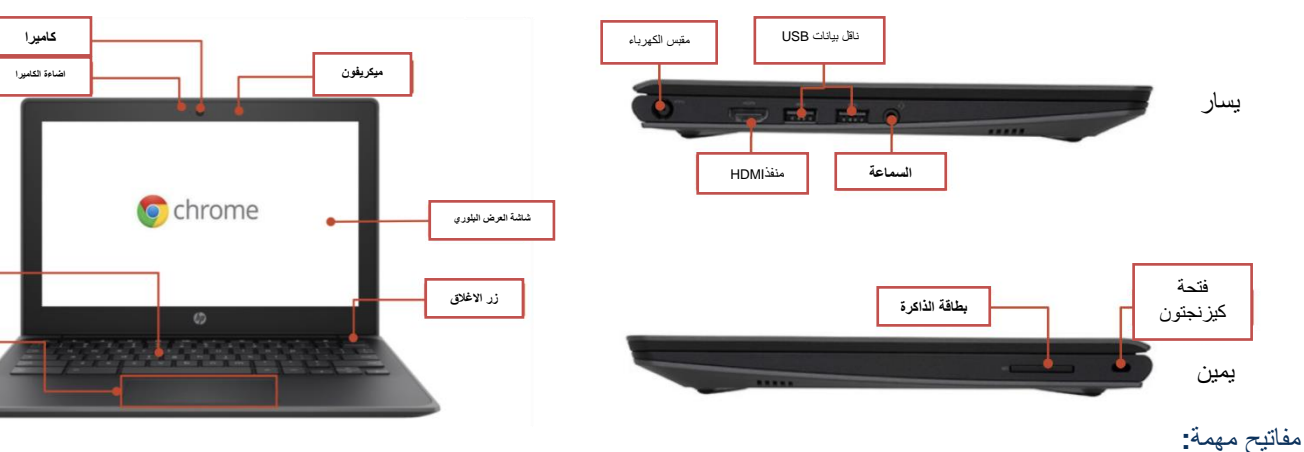

| الوظيفة                                             | المفتاح | الوظيفة                                    |
|-----------------------------------------------------|---------|--------------------------------------------|
| انتقل إلى الصفحة السابقة في سجل المتصفح الخاص<br>بك | *       | تقليل سطوع الشاشة                          |
| انتقل إلى الصفحة التالية في سجل المتصفح الخاص<br>بك | *       | زيادة سطوع الشاشة                          |
| أعد تحميل صفحتك الحالية                             | N.      | الصوت كتم<br>*                             |
| افتح صفحتك في وضع ملء الشاشة                        | -       | خفض مستوى الصوت                            |
| قم بالتبديل إلى النافذة التالية                     | 40      | علي الصوت<br>(اضغط لإلغاء وضع كتم الصوت *) |

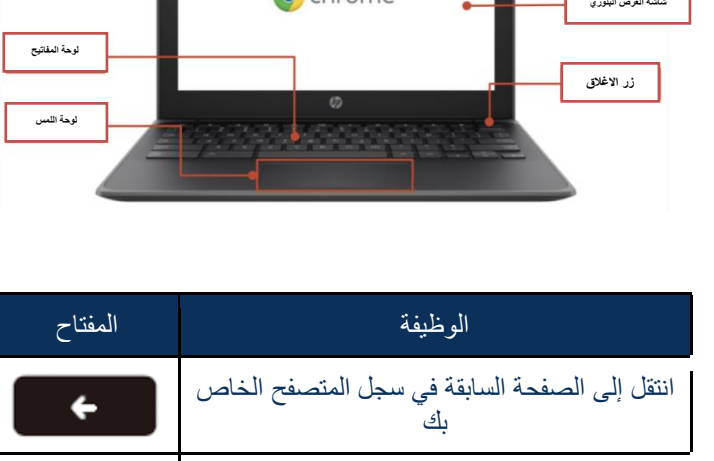

•

C

THE SCHOOL DISTRICT OF PHILADELPHIA

باستخدام لوحة اللمس

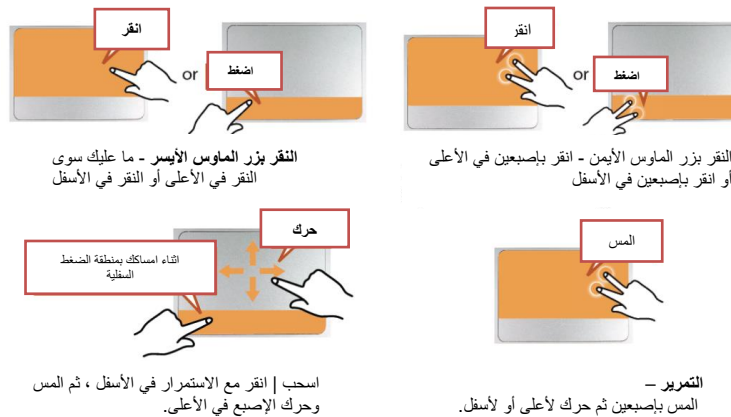

النقر بزر الماوس الأيمن - انقر بإصبعين في الأعلى أو انقر بإصبعين في الأسفل

Parent Student Tips & Tricks for Chromebooks (Arabic)

لتغبير إعدادات اللغة على جهاز Chromebook ، افتح "Status Bar" في الركن الأيمن السفلي من سطح المكتب. ستعرض طريقة العرض الموسعة لهذه النافذة رمز الإعدادات (الترس) ..

ا**لخطوة 1** → اختر "متقدم"

**الخطوة** 2 → الوصول إلى قسم "اللغات والإدخال" ، واختيار "اللغة"

## ....إذا لم تكن لغتك مدرجة في القائمة

• حدد "إضافة لغات"

حدد اللغة التي تريدها واضغط على "إضافة." بمجرد تحديد لغتك ، حدد زر المزيد () وستتاح لك الفرصة لتحديد الطريقة التي تريد بها استخدام اللغة. تتضمن خياراتك:

- " .1إظهار القوائم بهذه اللغة"
- حدد "إظهار نص النظام بهذه اللغة"
  - أعد تشغيل الجهاز
  - " .2عرض صفحات الويب بهذه اللغة "
- حدد "الانتقال إلى الأعلى" Move to the"
  top"
- إذا كنت ترغب في أن يقوم Google
  برجمة صفحات الويب أيضًا ،
  فحدد "عرض ترجمة الصفحات بهذه اللغة"

#### إمكانية الوصول

يمكنك تمكين ميزات إمكانية الوصول من خلال فتح قائمة "شريط الحالة" واختيار "إمكانية الوصول". سيؤدي ذلك إلى فتح قائمة بميزات إمكانية الوصول المتاحة ، وتحديد الميزات حسب الحاجة.

نتضمن الميزات ChromeVox :(التعليقات والملاحظات المنطوقة) ، و Select to Sleep ، و Dictation ، ووضع التباين العالي ، ومكبّر ملء الشاشنة ، ومكبر Docked، والنقرات التلقائية ، ولوحة المفاتيح على الشاشة

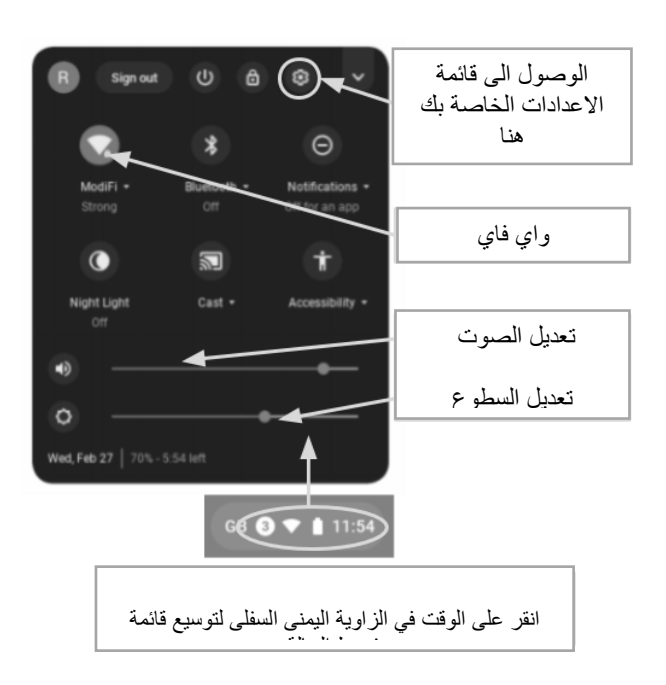

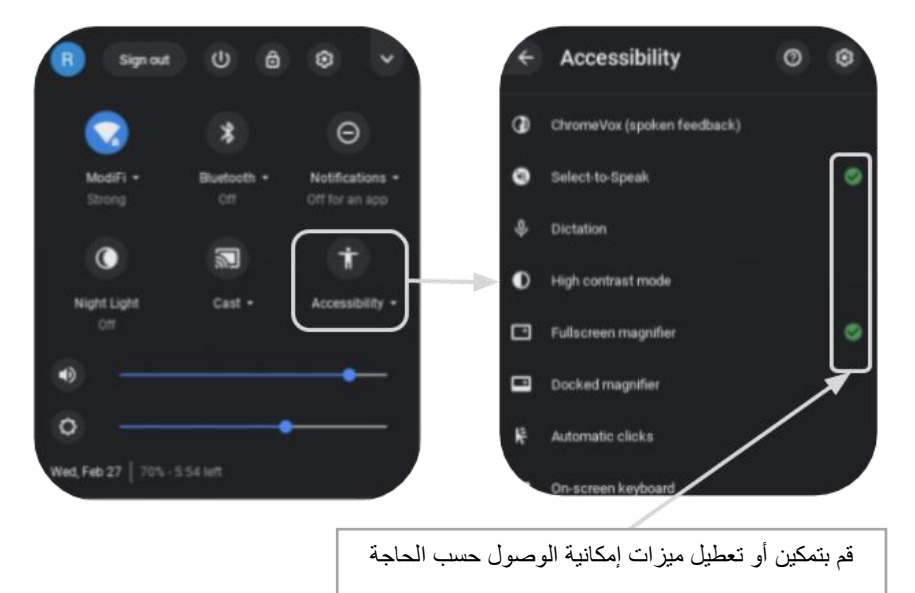

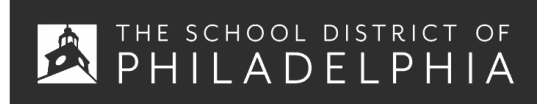

# Chromebook Cheat Sheet: الاستخدام الأساسي واستكشاف الأخطاء وإصلاحها

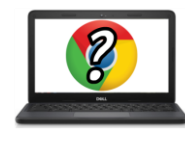

## نصائح وحيل لمستخدميChromebook

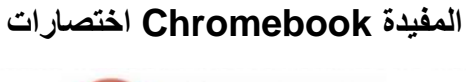

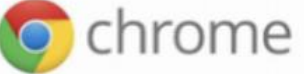

ستعمل الاختصارات التالية على أجهزة .Chromebook يعمل البعض أيضًا على أجهزة الكمبيوتر التي تعمل على متصفح .Chrome

| نسخ                                                | لصق                               |  |
|----------------------------------------------------|-----------------------------------|--|
| Ctrl + c                                           | Ctrl + V                          |  |
| التراجع (يعمل مع أي برنامج أو تطبيق تقريبًا)       | مسح                               |  |
| Ctrl + z                                           | Alt + backspace                   |  |
| اختیار الکل                                        | اغلاق علامة تبويب                 |  |
| Ctrl + a                                           | Ctrl + w                          |  |
| مفتاح التحول                                       | تجد في الصفحة الحالية<br>Ctrl + f |  |
| تصغیر                                              | تکبیر                             |  |
| Ctrl +                                             | Ctrl +                            |  |
| اخذ صورة للشاشة                                    | اخذ صورة للشاشة جزئيا             |  |
| Ctrl + CIII                                        | Ctrl + Shift + CDD                |  |
| اغلاق الشاشة                                       | تسجیل الخروج                      |  |
| Ctrl + Shift + L                                   | Ctrl + Shift + q                  |  |
| تصغير النافذة                                      | تكبير النافذة                     |  |
| + +                                                | Ctrl + +                          |  |
| وضع النافذة بجهة اليسار                            | وضع النافذة بجهة اليمين           |  |
| Alt + [                                            | Alt + ]                           |  |
| اظهار تراكب اختصار لوحة المفاتيح<br>Ctrl + Alt + ? |                                   |  |

Translation & Interpretation Center (4/2020)

| القضيية                                    | الأوامر الرئيسية                                                                                                    |  |
|--------------------------------------------|----------------------------------------------------------------------------------------------------|--|
| تعطل جهاز Chromebook أو تم تجميد<br>الشاشة | قم بايقاف تشغيل الجهاز وتشغيله مرة أخرى بالضغط على زر الطاقة.                                                                                                    |  |
| الشاشة لا تعمل                             | أعد ضبط الجهاز بالضغط على:<br>RELOAD / REFRESH + POWER                                                                                                    |  |
| جھاز Chromebook بطيئ                       | أعد ضبط الجهاز بالضغط على:<br>RELOAD / REFRESH + POWER                                                                                                    |  |
| لوحة المفاتيح لا تستجيب                    | قم بإعادة تعيين لوحة المفاتيح من خلال الضغط على المفاتيح التالية:<br>Click + SHIFT + ALT                                                                                                    |  |
| لوحة اللمس لا تستجيب                       | أعد ضبط الجهاز بالضغط على:<br>RELOAD/REFRESH + POWER                                                                                                    |  |
| لن يعمل زر الطاقة                          | في بعض الأحيان لن يوقظ زر الطاقة الجهاز ، حتى عندما تعلم أن البطارية مشحونة بالكامل. استيقظ جهازك ،<br>باتباع الخطوات التالية:<br>1. أغلق غطاء جهاز Chromebook<br>2. وصِّل سلك الطاقة واتصل بجهاز Chromebook<br>3. افتح غطاء جهاز Chromebook بدون الضغط على أي مفاتيح<br>سيؤدي هذا إلى إعادة تنشيط زر الطاقة.                                                                                                    |  |
| يتم تدوير صورة الشاشة الرئيسية أو مقلوبة   | اضغط على المفاتيح التالية:<br>CTRL + SHIFT + RELOAD<br>*سيؤدي هذا إلى تدوير الشاشة بأكملها بمقدار 90 درجة في كل مرة يتم الضغط عليها                                                                                                    |  |
| لا يوجد صوت عند توصيل سماعات الرأس         | اتبع هذه الخطوات لاستكشاف إعدادات الصوت وإصلاحها:<br>1. تأكد من توصيل سماعات الرأس بالكامل وبشكل صحيح وأنه لا يوجد أي حطام يسد المنفذ.<br>2. تأكد من أن جهاز Chromebook ليس في "وضع كتم الصوت" بالضغط على<br>3. عام<br>4. امسح ذاكرة التخزين المؤقت وأعد التشغيل:<br>4. امسح ذاكرة التخزين المؤقت وأعد التشغيل:<br>4. في الجزء العلوي الأيسر ، انقر فوق (*) More<br>6. في الجزء العلوي الأيسر ، انقر فوق (*) More (<br>6. انقر فوق Last hour الأخيرة أو جميع الأوقات Last hour التي تريد إز التها<br>6. اختر نطاقًا زمنيًا ، مثل الساعة الأخيرة أو جميع الأوقات Last hour التي تريد إز التها<br>7. انقر فوق Do all لتي تريد إز التها<br>6. اختر نطرق المعلومات التي تريد إز التها<br>7. انقر فوق مسح البيانات Do all قرار التها<br>7. انقر فوق مسح البيانات Jo all<br>7. انقر فوق مسح البيانات Jo all<br>7. انقر فوق مسح البيانات Jo all<br>7. انقر فوق مسح البيانات Jo all |  |
| مواقع الويب لا يتم تحميلها                 | امسح ذاكرة التخزين المؤقت وأعد التشغيل:<br>1. افتح Chrome<br>2. في الجزء العلوي الأيسر ، انقر فوق (More في الجزء العلوي الأيسر ، انقر فوق (More tools العلوي الأيسر ، مثل الساعة الأخيرة أو جميع الأوقات Last hourأو All timeأو All time<br>5. حدد أنواع المعلومات التي تريد إزالتها<br>6. انقر فوق مسح البيانات Clear data<br>7. أعد تشغيل الجهاز                                                                                                    |  |